## PASSO A PASSO PARA CONSULTAR DADOS DE TURMAS/DISCIPLINAS PARA ABERTURA DE ESCOPO

1. Acesse o Portal do Aluno (<u>www.aluno.ufes.br</u>) com seu login e senha únicos;

2. Já dentro do Portal você deverá clicar no ícone de "+" do Menu Esquerdo "Oferta 1º semestre/2022":

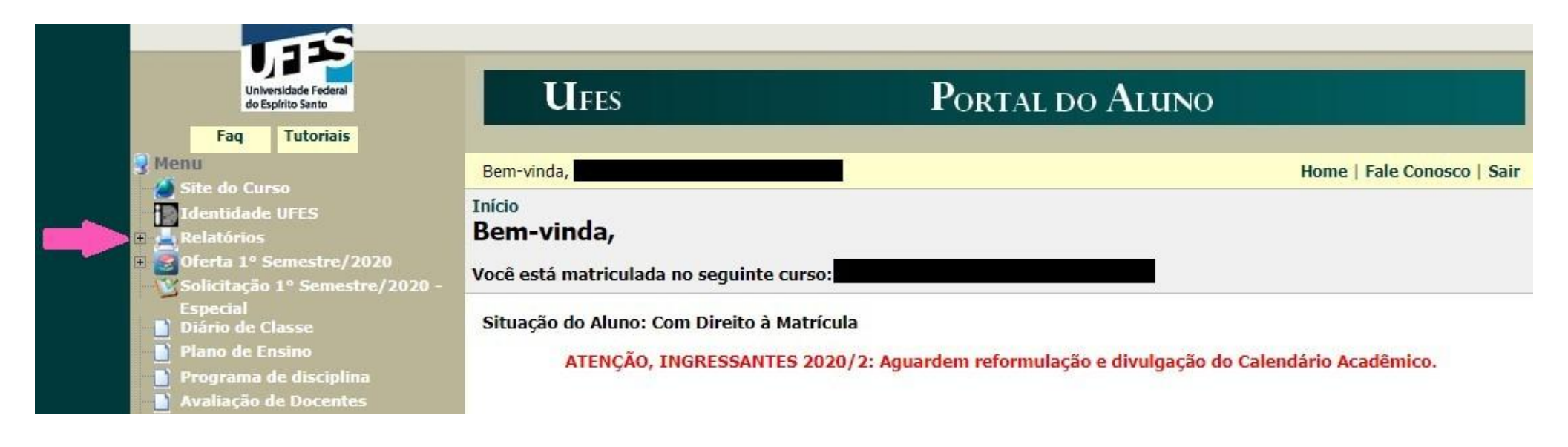

3. Em seguida, ainda no menu esquerdo, clique em "Oferta de outros cursos".

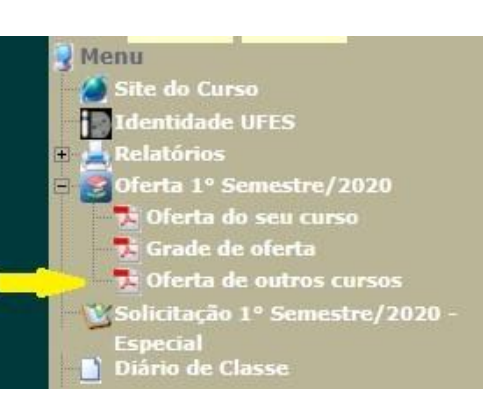

4. Na página que irá abrir, você poderá selecionar se quer pesquisar:

 - a oferta de um curso específico: É útil se você sabe por exemplo que a disciplina que você deseja é ofertada/disponibilizada para um curso específico.

- a oferta de uma disciplina específica do seu curso.

- a oferta de um Departamento.

Por fim, clique no botão "Exibir".

## Início Oferta Oferta 1º Semestre/2020 Oferta por curso: Ciências Biológicas - Bacharelado - São Mateus Exibir Oferta por disciplina do curso: EC007667 - CONTABILIDADE SOCIAL v Exibir Oferta por departamento: Departamento de Administração v Exibir

## 5. Será gerado um PDF segundo modelo abaixo: POR CURSO:

É possível encontrar todos os dados da disciplina, o horário e o nome do professor, por exemplo.

Note que no modelo apresentado, apesar do relatório ser de "Administração - Noturno", aparecem turmas de "Matemática II

|     |                              |             |                                          | UNIVERSIDADE FEDERAL DO ESPÍRITO SANTO        |                 |               |                   |                                                                                                    | Página:<br>03/09/20 | 4<br>20       |
|-----|------------------------------|-------------|------------------------------------------|-----------------------------------------------|-----------------|---------------|-------------------|----------------------------------------------------------------------------------------------------|---------------------|---------------|
|     | Same and                     |             |                                          | Oferta de Disciplinas por Curso (Modelo Ufes) |                 |               |                   |                                                                                                    | 00:04:50            |               |
| lom | do Nome da Disc              | 1 - Admir   | nistração - Noturno                      |                                               |                 |               |                   | Períod                                                                                                    | o: 2020/1º Seme     | estre         |
|     | ECO06139 TEORIA ECONÔMICA II |             |                                          | Vagas                                         |                 |               |                   | CH Tota                                                                                                    | 60                  |               |
|     | Turma<br>02                  | Escopo<br>1 | Curso<br>5201 - Administração - Noturno  | Ofertadas<br>50                               | Aumentadas<br>0 | Ocupadas<br>0 | Disponíveis<br>50 | Nome do Professor<br>LUIZ JORGE VASCONCELLOS PESSOA DE MENDONCA<br>Terça-feira 19:00 21:00<br>Sexta-feira 21:00 23:00 | ij                  | Situação<br>M |
| 3   | MAT06195 MATEMÁTICA II       |             |                                          |                                               | 339.72          |               |                   | CH Tota                                                                                                    | 60                  |               |
|     | 0.2000000                    | 7220323000  | 120 Mar                                  | -                                             | Va              | gas           |                   |                                                                                                    |                     | 200700200     |
|     | Turma                        | Escopo      | Curso                                    | Ofertadas                                     | Aumentadas      | Ocupadas      | Disponíveis       | Nome do Professor                                                                                                    |                     | Situação      |
|     | 01                           | 2           | 56 - Ciencias Contabeis                  | 30                                            | 0               | 0             | 30                | PROFESSOR NAO DEFINIDO                                                                                                |                     | M             |
|     |                              |             |                                          |                                               |                 |               |                   | Terça-terra 19:00 21:00                                                                                               |                     |               |
|     | 00                           | 0           | 62 Administration Diverse                | 20                                            | 0               | 0             | 20                | Decreace Não presiviço                                                                                                |                     |               |
|     | 02                           | 2           | 52 - Administração - Diumo               | 30                                            | U               | U             | 30                | PROFESSOR NAU DEFINIDO                                                                                                |                     | M             |
|     |                              |             |                                          |                                               |                 |               |                   | Ouinta-feira 09:00 11:00                                                                                              |                     |               |
|     | 03                           | 2           | 5201 - Administração - Noturno           | 30                                            | 0               | 0             | 30                | IOSE MIGHEL MALACADNE                                                                                                 |                     | 14            |
|     | 05                           | 2           | S201 - Manimaliayad - Notarrio           | 30                                            | U               | U             | 30                | Terra-feira 21:00 23:00                                                                                               |                     | IVI           |
|     |                              |             |                                          |                                               |                 |               |                   | Quinta-feira 19:00 21:00                                                                                              |                     |               |
|     | 04                           | 2           | 561 - Ciências Contábeis -<br>Vespertino | 30                                            | 0               | 0             | 30                | PROFESSOR NÃO DEFINIDO                                                                                                |                     | М             |
|     |                              |             | a capel and                              |                                               |                 |               |                   | Terça-feira 16:00 18:00                                                                                               |                     |               |
|     |                              |             |                                          |                                               |                 |               |                   | Quinta-feira 16:00 18:00                                                                                              |                     |               |
| 1   | ADM02158 CO                  | MPORT       | AMENTO ORGANIZACION                      | AL                                            |                 |               |                   | CH Tota                                                                                                    | 60                  |               |
|     |                              |             | Va                                       | gas                                           |                 |               |                   |                                                                                                    |                     |               |
|     | Turma                        | Escopo      | Curso                                    | Ofertadas                                     | Aumentadas      | Ocupadas      | Disponíveis       | Nome do Professor                                                                                                    |                     | Situação      |
|     | 03                           | 1           | 5201 - Administração - Noturno           | 30                                            | 0               | 0             | 30                | PRISCILLA DE OLIVEIRA MARTINS DA SILVA                                                                                |                     | M             |
|     |                              |             |                                          |                                               |                 |               |                   | Segunda-feira 21:00 23:00                                                                                             |                     |               |
|     |                              |             |                                          |                                               |                 |               |                   | Quinta-feira 21:00 23:00                                                                                              |                     |               |

(MAT06195)" ofertadas para outros cursos. No exemplo apresentado, o escopo delas já é 2. Então o aluno não precisa solicitar escopo 2.

Assim, neste relatório você poderá obter os dados necessários para o preenchimento do formulário de abertura de escopo: nome da disciplina, código da disciplina (combinação de três letra e cinco número, ex: MAT06195), curso para o qual é ofertada, turma e horário.

IMPORTANTE: Apenas turmas na situação M estão disponíveis para matrícula. As disciplinas com situação A, H ou S ainda não foram confirmadas. Você poderá confirmar com a coordenação de curso se serão realmente ofertadas.

## ÚLTIMAS ORIENTAÇÕES

- Respeite o prazo de envio das solicitações de abertura de escopo:
- Preencha o formulário virtual conforme essas orientações e conforme página da SUCC, Menu Abertura de Escopo;
- Lembre-se de verificar qual o escopo você precisa solicitar para que a disciplina esteja disponível para você no Portal do Aluno, no período de ajuste:
  - Escopo 2: o aluno deseja cursar uma disciplina que consta no seu currículo, mas que está sendo ofertada para OUTROS CURSOS.
  - Escopo 3: o aluno deseja cursar uma disciplina que não consta no seu currículo e é ofertada para outro curso, ou seja, é uma disciplina eletiva.
  - Obs.: para dizermos que a disciplina consta no currículo, ela deve ter o mesmo nome e o mesmo código de uma disciplina do currículo do aluno. Disciplinas equivalentes não tem o mesmo código, então entram na categoria de escopo 3.
- O formulário preenchido será encaminhado para o seu e-mail. Em seguida você deverá encaminhá-lo para o e-mail da SUCC (formularios.succ@gmail.com), do seu e-mail cadastrado no Portal do Aluno, sob pena de não recebimento.
- Após o recebimento da confirmação da SUCC, você deverá solicitar matrícula no ajuste no Portal do Aluno. Se o escopo foi aberto pelo Departamento, a disciplina aparecerá no final da listagem de disciplinas disponíveis para matrícula.
- ATENÇÃO, a abertura do escopo não garante a matrícula, que deverá ser solicitada no Portal do Aluno, no período de ajuste.